# 応募者が行う手続きについて

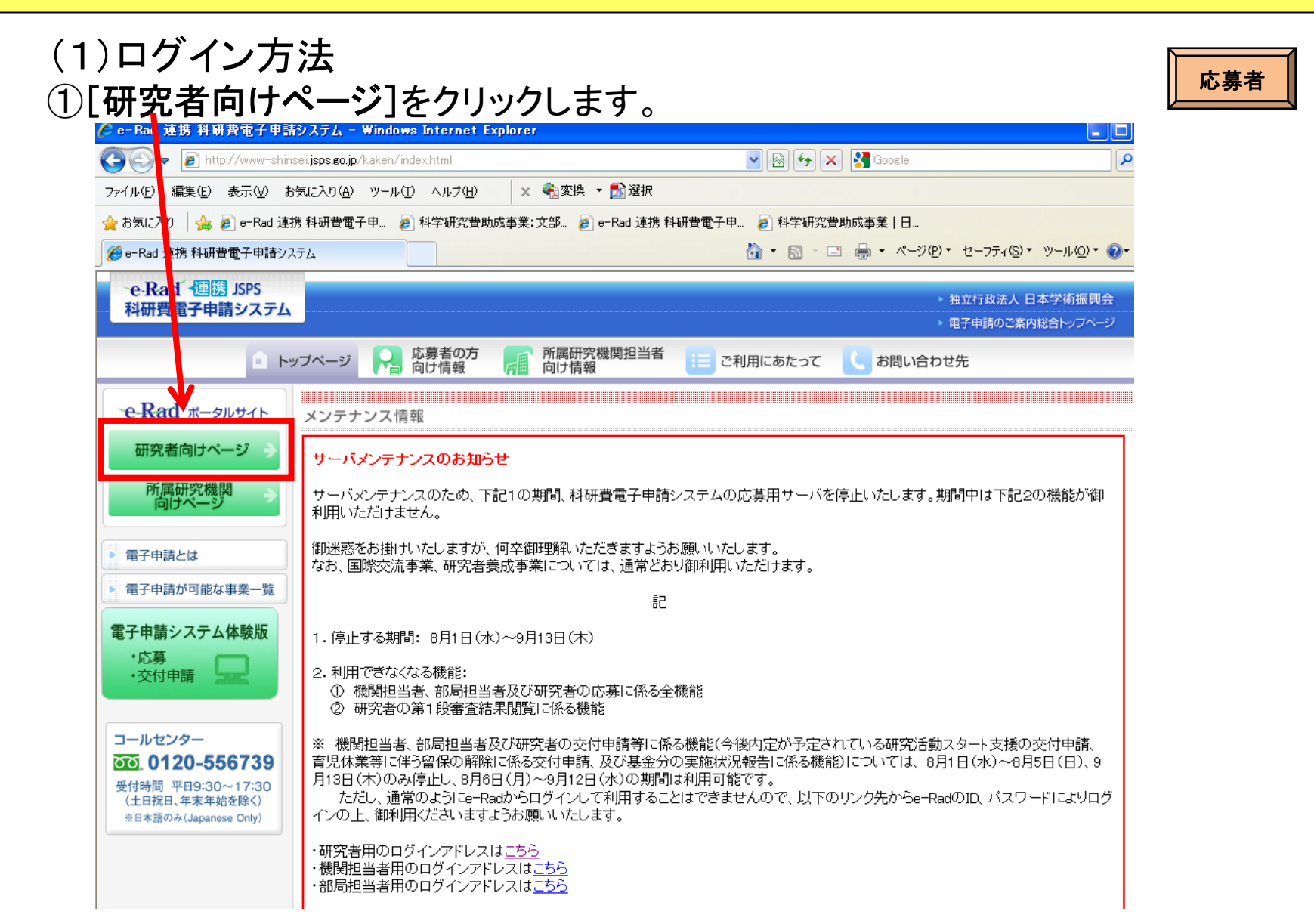

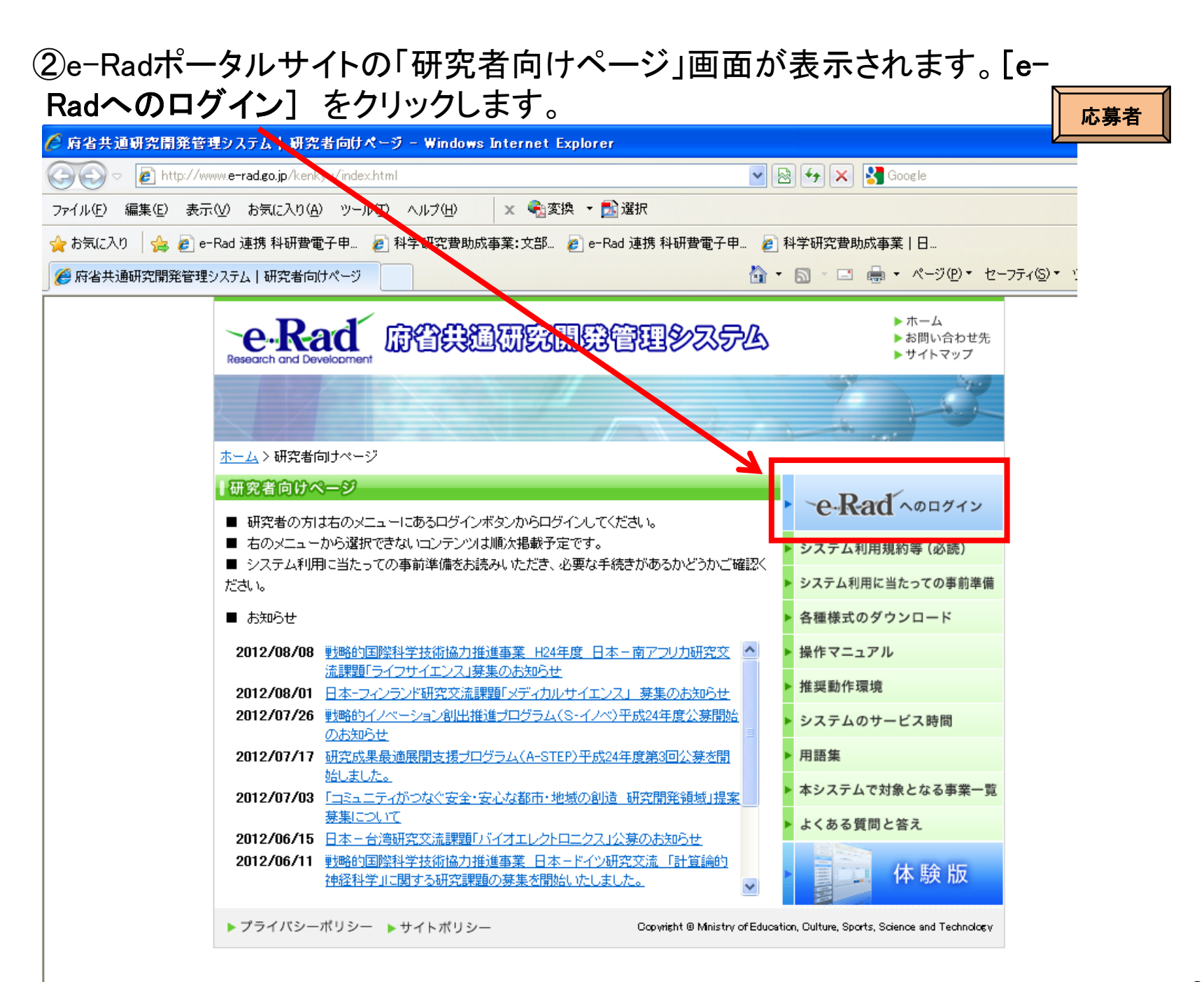

# ③「研究者ログイン」画面が表示されます。所属研究機関担当者が発行した、e-Radの「ID」、「パスワード」を入力し、[ログイン]をクリックします。

| 🙆 府省共通研究開発管理システム - Windows Internet Exp                  | xplorer                       |
|----------------------------------------------------------|-------------------------------|
| 🕞 🕤 🗢 🙋 https://www1.e-rad.go.jp/rdms/res/login/resLogir | ;in.html 💌 🚹 🐼 👉 🗙 🔽 Bing 🔎 💌 |
| ファイル(E) 編集(E) 表示(V) お気に入り(A) ツール(T) ヘルプ(                 | i<br>Ψ                        |
| e-Rad Research and Development<br>府省共通研究開発管理システム         |                               |
| >>>> 研究者ログイン                                             |                               |
|                                                          |                               |
| ID                                                       |                               |
| パスワード                                                    |                               |
|                                                          | ログイン                          |
| ージが表示されました                                               |                               |

(注)大文字・小文字・全角・半角について完全一致しないとログインできません。 研究者用のe-RadのIDとパスワードは、研究機関の担当者がe-Radで発行するものです。 応募者がID・パスワードを紛失した場合は、各研究機関において、確認・再発行を行ってください。

#### ④入力が正しく認証されると、「研究者向けメニュー」画面が表示されます。 「研究者向けメニュー」画面で、画面右側の[科研費電子申請システム]を クリックします。

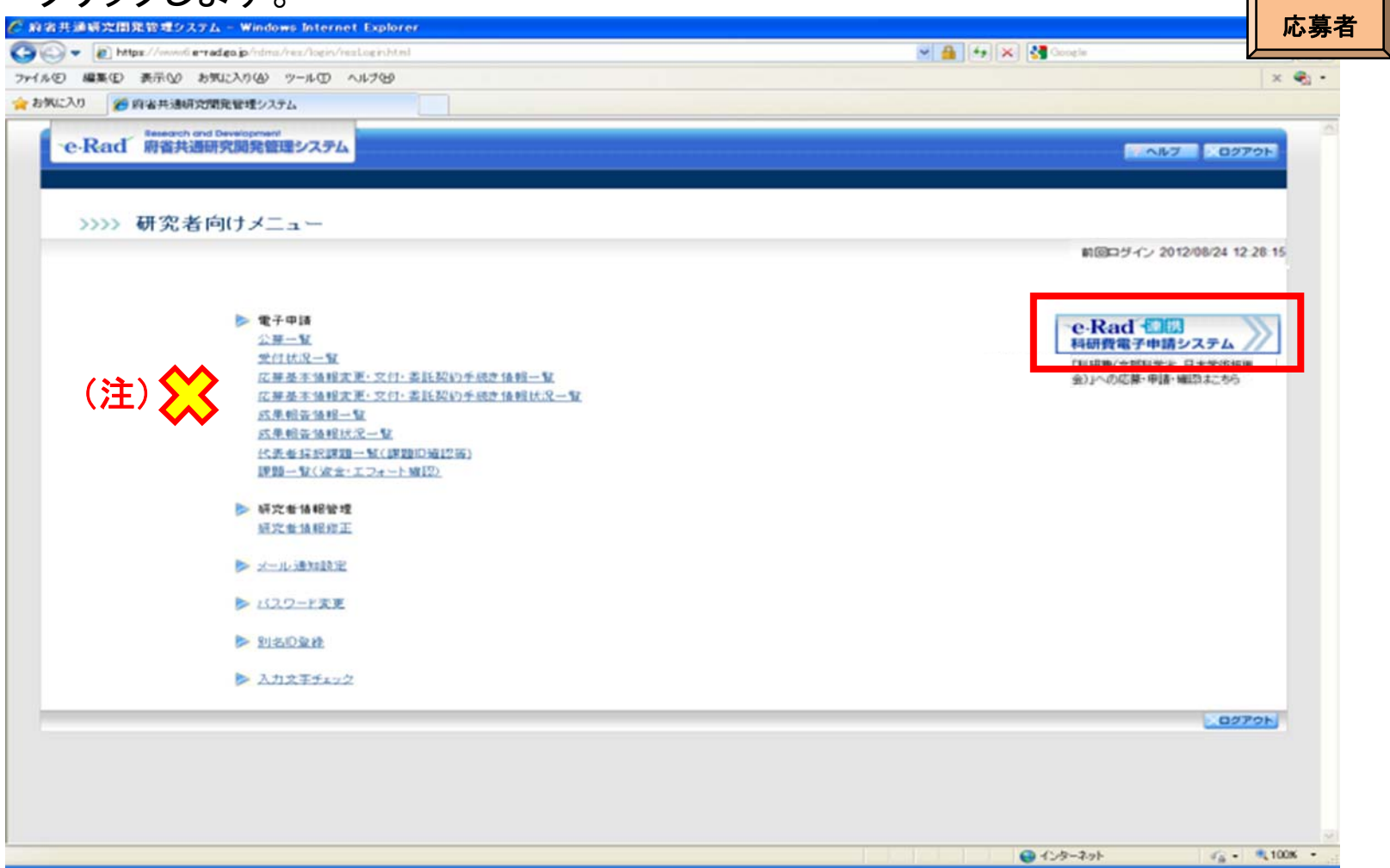

(注)

e-Radトップメニューにある「電子申請」では、科研費応募に係る手続きができません。 応募者の所属する研究機関が科研費指定研究機関として登録されていない場合、または応 募者に科研費応募資格がない場合は、[科研費電子申請システム]リンクバナーが表示されま せん。

#### ⑤「科研費電子申請システムに接続しています」と表示され、電子申請シス テムへの接続を開始します。

| 容容共通明完開発管理システム - Windows Internet Explorer                 |                  |       | 広草老 |
|------------------------------------------------------------|------------------|-------|-----|
| 😰 • 😰 https://www.ti.e=radeojp/rdma/ms//nenu/res/Menu.html | 🛩 🔒 😽 🗶 🛃 Google | P-    | 心牙1 |
| イルロ 編集印 表示型 お気に入り後 ワールロ ヘルプ団                               |                  | × 🕄 · |     |
| お死に入り の 府省共通研究開発管理システム                                     |                  |       |     |
| Beach and Development     A provide intermeter of max      |                  |       |     |
| で-Kad 射量共通時先開発管理システム                                       |                  |       |     |
|                                                            |                  |       |     |
| いい 科研費電子由語システムに接続しています                                     |                  |       |     |
| /// 村切員電子中語シスクムに接続していよう                                    |                  |       |     |
|                                                            |                  |       |     |
|                                                            |                  |       |     |
| ● しばらくお持ちください ●                                            |                  |       |     |
| ≥1分経過しても画面が切り替わらない場合は、ヘルプデスクへお問い合わせください。                   |                  |       |     |
|                                                            |                  |       |     |
|                                                            |                  |       |     |
|                                                            |                  |       |     |
|                                                            |                  |       |     |
|                                                            |                  |       |     |
|                                                            |                  |       |     |
|                                                            |                  |       |     |
|                                                            |                  |       |     |

(注)

1分を経過しても画面が切り替わらない場合は、e-Radヘルプデスク(連絡先:0120-066-877)へ お問い合わせください。

e-Radヘルプデスクの受付時間は下記の通りです。

受付時間 9:30~17:30

(土曜日、日曜日、国民の祝日及び年末年始を除く)

# ⑥「応募者向けメニュー」画面が表示されます。

| rァイル(E) 編集(E) 表示(V) お気に入     | り(タ) ツール(1) ヘルプ(14)                       | 応募                                                                                                    | 诸       |
|------------------------------|-------------------------------------------|----------------------------------------------------------------------------------------------------|---------|
| を気に入り 🌈 e-Rad 連携 料研豊き        | 18子申請システム 🙆 • 🖾                           | ・ ページ(P・セーフティ⑤)・ ツール(Q)・ (P                                                                                                    |         |
| e-Rad 七日 JSPS<br>局研費量子申請システム |                                           | 047 0775                                                                                                    |         |
| 北京有自分になっ                     |                                           |                                                                                                    |         |
| 広募者向けメニュー                    |                                           |                                                                                                    |         |
| COLUMN COLUMN                |                                           |                                                                                                    |         |
| 心界干切さ                        |                                           |                                                                                                    |         |
| ▶ 16 # <b>@ M</b> 78         | 9 ②                                       |                                                                                                    |         |
| 基型研究-排                       | 戦的祭芽研究·石手研究 新学術保護研究(研究保護提案型)<br>(制度の研究構成) |                                                                                                    |         |
| 研究は                          | 5動スタート支援<br>新学術課紙研究(研究紙紙提集型)<br>(開始の研究開始) |                                                                                                    |         |
| ※領域計画                        | 書を作成・ 修正する場合は「新学術領域研究(研究領域提案型)(新規の研       | 宮篠崎)」ボタンをクリックしてくた色い。                                                                                                    |         |
| at the set of the            | 周光条改革, 建筑学系组合计 出来为6.8建筑64-721分。           |                                                                                                    |         |
| ▶ 作成中の調                      | ■を約正する<br>■を約正する                          |                                                                                                    |         |
|                              | 「を修正する」 現在作成中の調書はXX件です。 却下された申請が          | あります。                                                                                                    |         |
| 時出した申1                       | 後の処理状況を確認する                               |                                                                                                    |         |
| 45.02.0                      | 火沢を確認する 現在XX俳申請済みです。                      |                                                                                                    |         |
|                              |                                           |                                                                                                    |         |
| 審查結果開示                       |                                           |                                                                                                    |         |
| ▶ 審査結果を                      | 開覧する場合は、以下から処理を行ってください。                   | 画面中央下に応募・申請に関す                                                                                                    | +       |
| (W2)                         | 吉果を閲覧する                                   | る重要なお知らせが表示されて                                                                                                    | -       |
| *****************            |                                           |                                                                                                    | -<br>石在 |
| 交付申請手続き                      |                                           | 図/ださい                                                                                                    | нĦ      |
| 交付申請の<br>交付申請の               | 手線を行う場合は、以下から処理を行ってください。<br>論の手続を行う       |                                                                                                    |         |
|                              |                                           |                                                                                                    |         |
| 応募手続き・交付申                    | 青手続きに関するお知らせ                              |                                                                                                    |         |
|                              | P. 92.4                                   |                                                                                                    |         |
|                              | 0/10 平成22年在井宇建文変換成事業 赤馬指領の状わ入力について        |                                                                                                    |         |
|                              | 平使2X年点科学研究質制成事業の応募に係る。応募価額のweb入力を剥<br>た。  | Natura Carlos a Carlos a Car<br>Carlos a Carlos a Carlos a Carlos a Carlos a Carlos a Carlos a Carlos a Carlos a Carlos a Carlos a Carlos a Carl |         |
|                              |                                           |                                                                                                    |         |
|                              |                                           | e-Rad へ戻る                                                                                                    |         |
|                              |                                           | 電子申請に関するご解見、ご毎望は二ちら 😪                                                                                                    |         |

**\\_\_\_\_** 

-

## (2)応募内容ファイルのダウンロード

①「応募者向け」メニュー画面から、応募したい研究種目のメニューをクリックします。

ここでは、基盤研究(C)に応募する場合を例示します。

| ICAD Ce-Rad                    | 連携科研費電子申請システム                | · □ · □ · · ペーク · セーフティ · · · · · · · · · · · · · · · · · · · |
|--------------------------------|------------------------------|---------------------------------------------------------------|
| e-Rad - DE JSPS<br>料研費電子申請システム |                              | AL7 . 02701                                                   |
| 店用0.4=3-                       | *===                         |                                                               |
| 応募手                            | 続き                           |                                                               |
|                                | 応毒を開始する                      | 44.45-581.6528.557/101113.68.681.671)                         |
|                                | 每次在通知的大<br>基盤研究·此程的研算研究·若手研究 | 1972年1月1日第1日1日日日日日<br>新学術編編研究(研究講通理書型)<br>(新聞の研究領域)           |
|                                | 研究活動スタート支援                   | 新学術領域研究(指式領域対象型)<br>(最後の研究領域)                                 |
|                                | ※頻域計画書を作成・停正する場合は「           | 新学術領域研究(研究領域機変型)(新規の研究領域)」ボタンをクリックしてください。                     |

## ②応募する研究種目の応募内容ファイルをリンク先からダウンロードします。

| 研究種目名                 | 応募内容ファイル<br>様式のダウンロード | URL                    | 応募情報入力                     |
|-----------------------|-----------------------|------------------------|----------------------------|
| 平成25年度 基盤研究(S)        | <u>こちらから取得してください</u>  | <u>科学研究費助成事業ホームページ</u> | ▶ 応募情報入力                   |
| 平成25年度基盤研究(A)(一般)     | <u>こちらから取得してください</u>  | 科学研究費助成事業ホームページ        | <ul> <li>応募情報入力</li> </ul> |
| 平成25年度基盤研究(A)(海外学術調査) | <u>こちらから取得してください</u>  | 科学研究費助成事業ホームページ        | <ul><li>応募情報入力</li></ul>   |
| 平成25年度基盤研究(B)(一般)     | <u>こちらから取得してください</u>  | 科学研究費助成事業ホームページ        | <ul> <li>応募情報入力</li> </ul> |
| 平成25年度基盤研究(B)(海外学術調査) | <u>こちらから取得してください</u>  | 科学研究費助成事業ホームページ        | <ul> <li>応募情報入力</li> </ul> |
| 平成25年度 基盤研究(C)(一般)    | <u>こちらから取得してください</u>  | 科学研究費助成事業ホームページ        | <ul><li>応募情報入力</li></ul>   |
| 平成25年度 挑戰的萌芽研究        | <u>こちらから取得してください</u>  | 科学研究費助成事業ホームページ        | ▶ 応募情報入力                   |
| 平成25年度 若手研究(A)        | <u>こちらから取得してください</u>  | 科学研究費助成事業ホームページ        | ▶ 応募情報入力                   |
| 平成25年度 若手研究(B)        | こちらから取得してください         | 科学研究費助成事業ホームページ        | ▶ 応募情報入力                   |
|                       | メニューに戻る               |                        |                            |

| 研究種目名                  | 応芽内容ファイル<br>様式のダウンロード | URL             | 応募情報入力                     |
|------------------------|-----------------------|-----------------|----------------------------|
| 25年度 基盤研究(S)           | こちらから取得してくたい          | 科学研究費助成事業ホームページ | ◆応募情報入力                    |
| 戊25年度 基盤研究(A)(→般)      | こちらから取得してください         | 科学研究費助成事業ホームページ | <ul> <li>応募情報入力</li> </ul> |
| \$25年度 基盤研究(A)(海外学術調査) | こちらから取得してください         | 科学研究豊助成事業ホームページ | 応募情報入力                     |
| \$25年度 基盤研究(B)(一般)     | こちらから取得してください         | 科学研究費助成事業本一式一一ジ | <ul> <li>応募情報入力</li> </ul> |
| \$25年度 基盤研究(B)(海外学術調査) | こちらから取得してください         | 科学研究費助成事業ホームページ | ◆ 応募情報入力                   |
| \$25年度 基盤研究(C)(一般)     | こちらから取得してください         | 科学研究費助成事業ホームページ | ◆ 応募情報入力                   |
| 处25年度 挑戰的萌芽研究          | こちらから取得してください         | 科学研究費助成事業ホームページ | ◆ 応募情報入力                   |
| 25年度 若手研究(A)           | こちらから取得してください         | 科学研究費助成事業ホームページ | ◆ 応募情報入力                   |
| 成25年度 若手研究(B)          | こちらから取得してください         | 科学研究費助成事業ホームページ | ▶ 応募情報入力                   |

(の) 四売計両調書の作品

②重複応募に関する注意書きが表示されます。内容を確認して[OK]をクリックします。

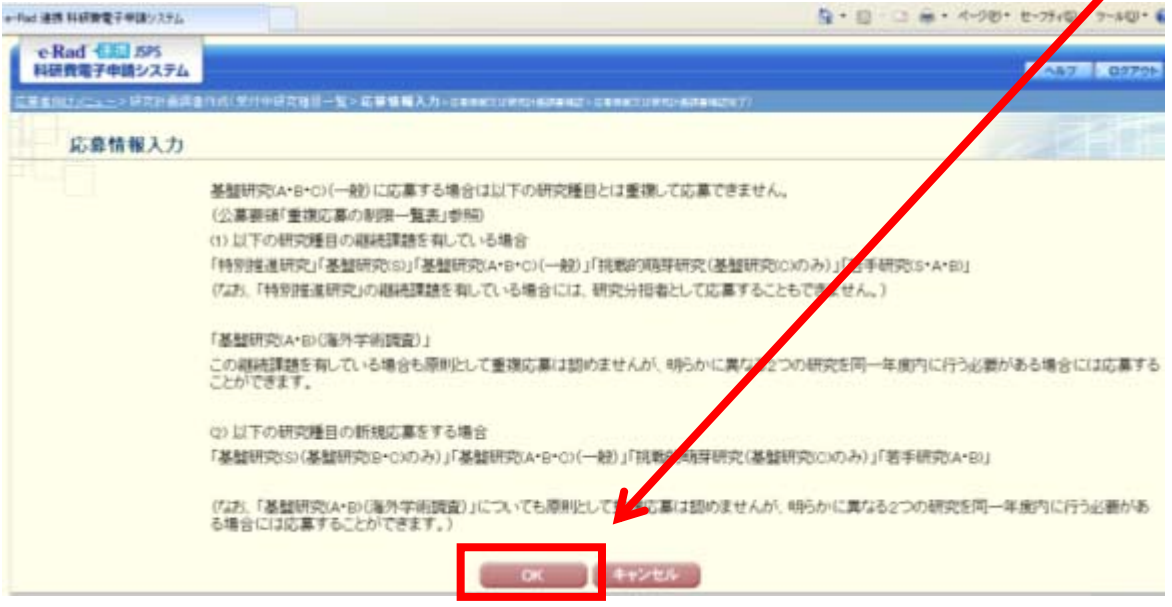

応募者用の入力画面イメージ(応募情報:「新規・継続区分」~「研究課題名」)

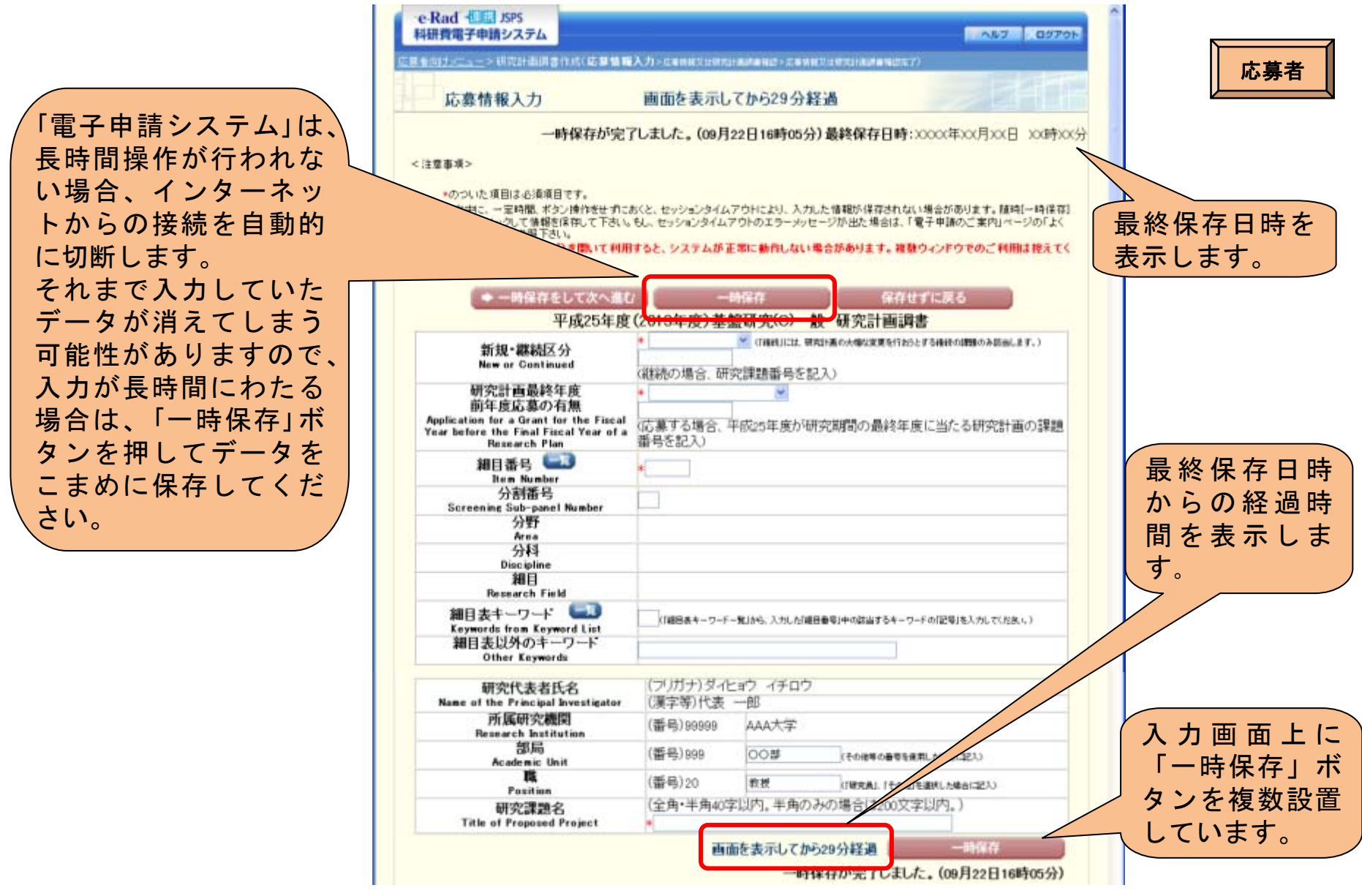

(注)応募内容ファイルに記載の情報とWeb入力項目の入力情報が一致するようにしてください。

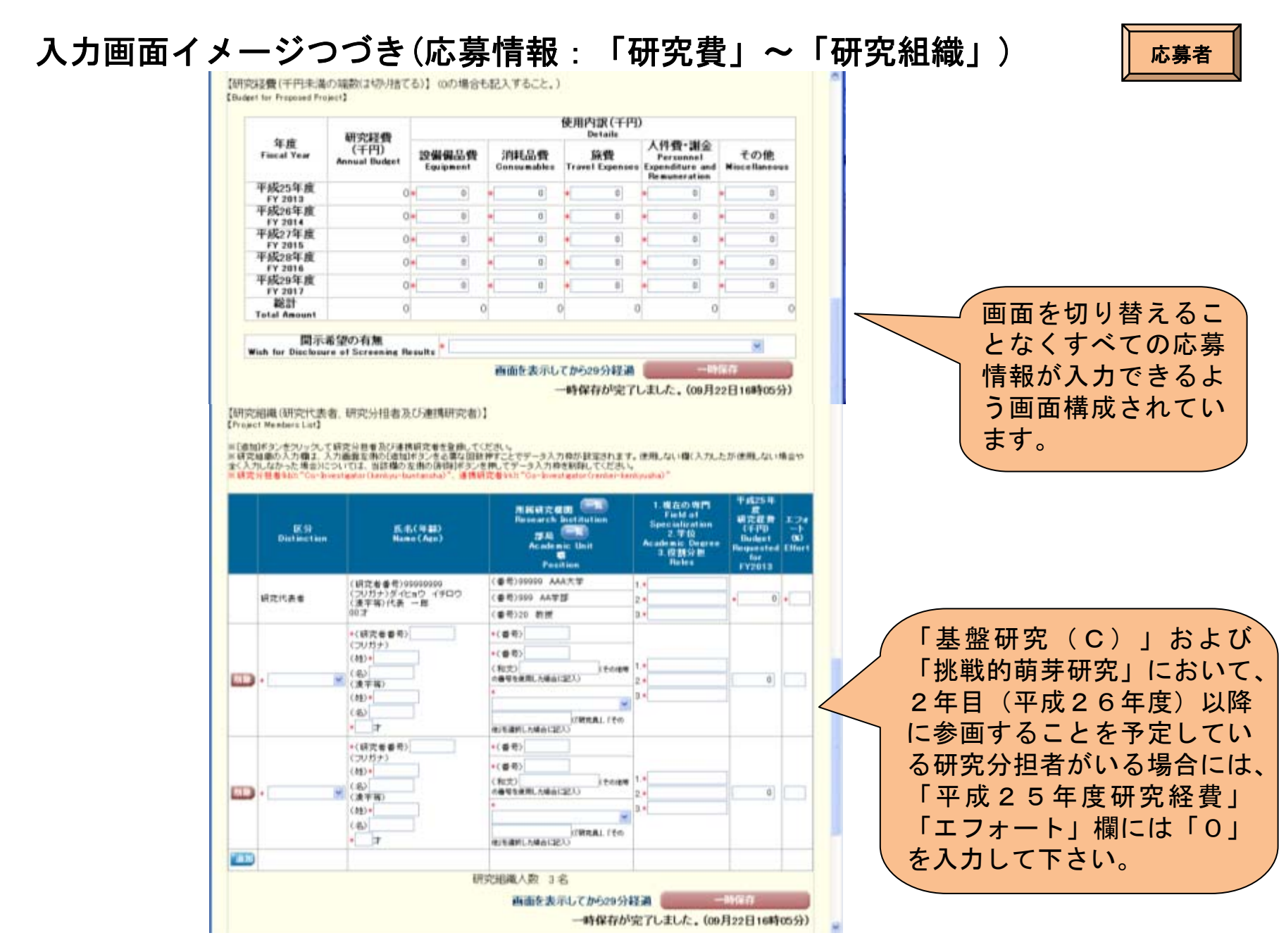

(注)応募内容ファイルに記載の情報とWeb入力項目の入力情報が一致するようにしてください。

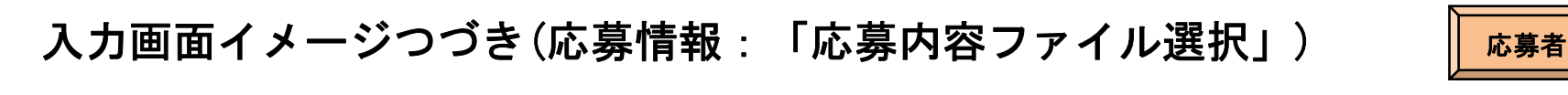

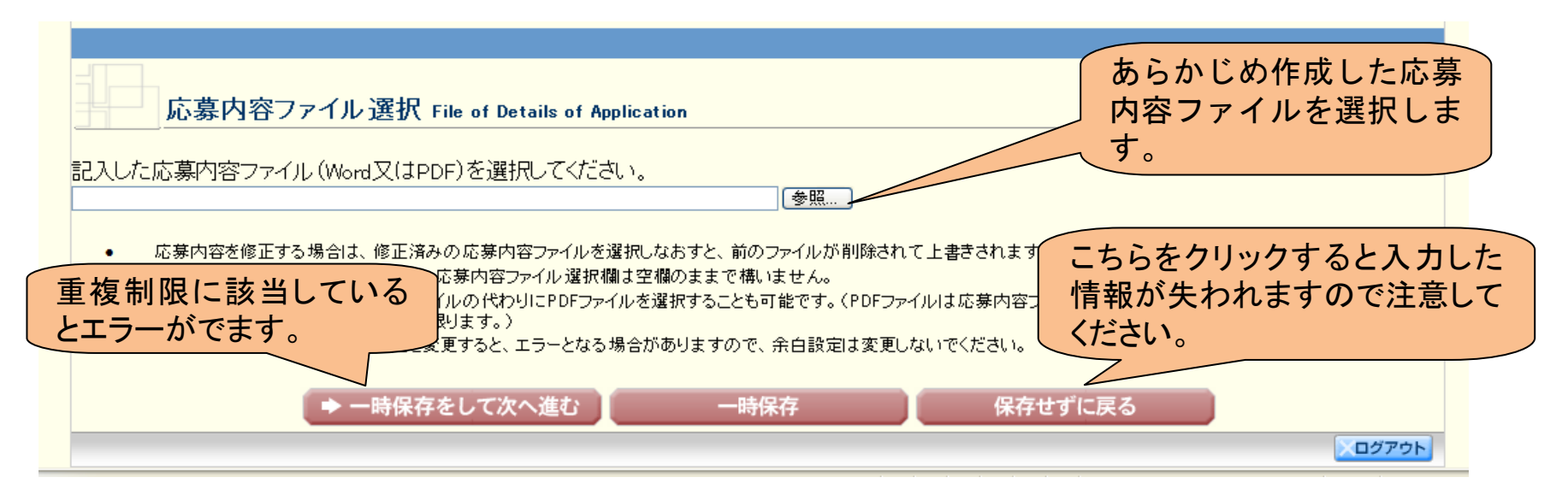

#### (注)いったんアップロードした応募内容ファイルを差し替える場合は、チェックボックスにチェックを入れてください。

|   | 応募内容ファイル選択 File of Details of Application                                                                                                    |
|---|----------------------------------------------------------------------------------------------------|
| ) | 応募内容ファイルは既に登録済みです。差し替えが必要な場合のみ、「登録した応募内容ファイル(Word又はPDF)を差し替える。」<br>にチェックをして、ファイルを選択してください。                                                                                                    |
|   | 登録済み応募内容ファイルの確認はこちらから→ ・・・・・・・・・・・・・・・・・・・・・・・・・・・・・・・・・・・                                                                                                    |
|   | <ul> <li>応募内容を修正する場合は、修正済みの応募内容ファイルを選択しなおすと、前のファイルが削除されて上書きされます。</li> <li>応募内容ファイルに修正がない場合、応募内容ファイル選択欄は空欄のままで構いません。</li> </ul>                                                                 |
|   | <ul> <li>応募内容ファイルについてはWordファイルの代わりにPDFファイルを選択することも可能です。(PDFファイルは応募内容ファイル様式(Word又は本会並びに文部科学省が提供する様式)を基に作成したものに限ります。)</li> <li>応募内容ファイル様式の余白設定を変更すると、エラーとなる場合がありますので、余白設定は変更しないでください。</li> </ul> |
|   | ◆ 一時保存をして次へ進む 一時保存 保存せずに戻る                                                                                                    |

|              | e Rad (10) 575<br>科研究電子中語システ                    |                                                                                                    |                                                                                                    | and the            |                       |                                        | 10-147 0 X07711                   |               |
|--------------|-------------------------------------------------|----------------------------------------------------------------------------------------------------|----------------------------------------------------------------------------------------------------|--------------------|-----------------------|----------------------------------------|-----------------------------------|---------------|
|              | 応募替報入力                                          | 開設                                                                                                    | 画面在表示                                                                                                    | LT0-629-9          | R.A.                  |                                        | - EAR                             | 応募者           |
|              |                                                 | 平成25年度                                                                                                    | (2013年度))                                                                                                    | 基盤研究(c)-           |                       | に用き                                    |                                   |               |
|              | 新建                                              | ·要続区分                                                                                                    | 新建/建建5                                                                                                    | 00000000           |                       |                                        |                                   |               |
|              | 研究計                                             | 商業時年度                                                                                                    |                                                                                                    |                    |                       |                                        |                                   |               |
|              | Application for a<br>Trar before the<br>Dead    | mt + Read and Name<br>Reserved for the Second 記載」/記載/記載/記載/記載/記載/<br>Provide Find Find Find<br>Find Find Find |                                                                                                    |                    |                       |                                        |                                   |               |
|              |                                                 | 目編号                                                                                                    | 2004                                                                                                    |                    |                       |                                        |                                   |               |
|              | 9                                               | 計算号                                                                                                    | A                                                                                                    |                    |                       |                                        |                                   |               |
|              |                                                 | 919                                                                                                    | Rotian                                                                                                    |                    |                       |                                        |                                   | 入力した広募情報をPDF  |
|              | 1                                               | 分料                                                                                                    | imie's:                                                                                                    |                    |                       |                                        |                                   |               |
|              | D.                                              | WE3                                                                                                    | 181414-18-18                                                                                                   | the tel            |                       |                                        |                                   | 化する前に、内容を確認す  |
|              | 340.3                                           | #18 Fall<br> オーワード                                                                                            | A IPARA                                                                                                    | 14.05              |                       |                                        |                                   | てための確認両王がたいナ  |
|              | ME Ball                                         | sa Repaired List<br>あのキーワード                                                                                   | 100000                                                                                                    | 0                  |                       |                                        |                                   | 、るにのの唯認画面かめりま |
|              | Other                                           | Leymonth                                                                                                    | 10000                                                                                                    |                    |                       |                                        |                                   | च.            |
|              | 研究的                                             | 8.开路表力                                                                                                    | (7)0719                                                                                                    | 1000 170           | 2                     |                                        |                                   | / 0           |
|              | in all                                          | 統式機関                                                                                                    | (番号)10000                                                                                                    | AAAA               |                       |                                        |                                   |               |
|              | Research                                        | h Institution<br>部局                                                                                           | (御史)000                                                                                                    | 005                |                       |                                        |                                   |               |
|              | Acad                                            | R                                                                                                    | (16:22)00                                                                                                    | M15                |                       |                                        |                                   |               |
|              | -                                               | inter<br>課題名                                                                                                  | 000000                                                                                                    | *ix.               |                       |                                        |                                   |               |
|              | Title of Pr                                     | speard Project                                                                                                |                                                                                                    |                    |                       |                                        |                                   |               |
|              | DMRD経費(千円未満のA<br>Divident for Proposed Project) | 間に149月までる)1                                                                                                   |                                                                                                    |                    |                       |                                        |                                   |               |
|              |                                                 |                                                                                                    |                                                                                                    |                    | ENDARCEPO             |                                        |                                   |               |
|              | 年度<br>Fiscal Tear                               | USCHIM<br>(TFP)<br>Annual Robert 3                                                                            | R.L.R.                                                                                                    | MLLR               | 10 Contraction        | 人件費·講堂<br>Personnel<br>Espenditure and | その他<br>Mintellinetinet            |               |
|              | 平成均年度                                           | 1000.000                                                                                                    | 1000000                                                                                                    | 1000000            | 1000000               | Remotestation                          | 1000000                           |               |
|              | 平成26年度                                          | X000.000                                                                                                    | X.000.000                                                                                                    | 3000000            | 1000000               | 1000000                                | 1000000                           |               |
|              | 平成27年度                                          | 1.001.004                                                                                                    | 1.001.007                                                                                                    | 100000             | 100000                | LUX                                    | 1.00.000                          |               |
|              | 平統26年度                                          | 1000.000                                                                                                    | X000 1007                                                                                                    | 1000000            | 100000                | 1000.000                               | 1000000                           |               |
|              | 干病29年度                                          |                                                                                                    |                                                                                                    |                    |                       |                                        |                                   |               |
|              | PY 2017                                         | 1000000                                                                                                    | 100000                                                                                                    | 100000             | 1.000 PP              | 100000                                 | 100000                            |               |
|              | Total Amount                                    |                                                                                                    |                                                                                                    | ~~~~~              |                       |                                        |                                   |               |
|              | Wah ber Discherer                               | 右望の石油<br>re of Screening Record                                                                               | 「東京日本の                                                                                                    | 開行左右望する            | /審査結果の時1              | 陸希望、ない                                 |                                   |               |
|              | (研究知識(研究行去者)<br>Divine: Mandara Ling)           | 研究分類者及び連携                                                                                                    | (研究者)]                                                                                                    |                    |                       |                                        |                                   |               |
|              |                                                 |                                                                                                    | -                                                                                                    |                    |                       |                                        |                                   |               |
|              | Notactan A                                      | LE(NE)<br>sec(Ne)                                                                                             | Better<br>Billenden                                                                                            | - 164 2.1          | E Arabien Des         | nen Badant Da                          | IP SI<br>ported for Effort<br>IEI |               |
| 確認画面で「次へ進む」を | 相交代表版<br>(3)(2+)(5-0<br>(重学報)代表<br>(12)         | -#                                                                                                    |                                                                                                    | 100<br>100<br>100  | 0000                  |                                        | 00000                             |               |
| クリックすると、研究計画 | 82:128 (3/7/100<br>(378:00)<br>10/2             | 80                                                                                                    |                                                                                                    | # 100              | 0000                  |                                        | 100000 800                        |               |
| 調書(PDFファイル)の | anutze (3107-100<br>(378-00)<br>117             | 00                                                                                                    |                                                                                                    | 00.7.8<br>5<br>500 |                       |                                        | 2 2                               |               |
| 作成が開始されます。   |                                                 |                                                                                                    | HRRD.                                                                                                    | RAAR 16            |                       | _                                      |                                   | 70            |
|              |                                                 |                                                                                                    | A DECK OF THE OWNER OF THE OWNER OF THE OWNER OF THE OWNER OF THE OWNER OF THE OWNER OF THE OWNER OF THE OWNER |                    | And the second second |                                        |                                   |               |

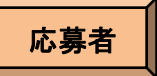

## (4)研究計画調書の確認・送信

# 作成された研究計画調書を確認し、[確認完了・提出]ボタンをクリックし、所属研究機関担当者へ提出してください。

| ファイル(E) 編集(E) 表示(V) お気に入り(A) ツール(T) ヘルブ(H)                                                                                                    |                                                                                                    |  |  |  |  |
|----------------------------------------------------------------------------------------------------|----------------------------------------------------------------------------------------------------|--|--|--|--|
| 👷 お気に入り 🌈 e-Rad 連携 科研費電子申請システム                                                                                                    |                                                                                                    |  |  |  |  |
| ◆e-Rad 1 1 1 1 1 5 PS<br>科研費電子申請システム<br>応募者向けメニュー> 応募情報又は研究計画調書確認>応募情報又は研究計画調書確認完了確認>応募情報3                                                                                                    | マールプ スログアウト<br>大研究計画調書確認完了                                                                           |  |  |  |  |
| 応募情報又は研究計画調書確認                                                                                                    |                                                                                                    |  |  |  |  |
| 送信した応募情報又は研究計画調書はPDFファイルに<br>あなたの応募情報又は研究計画調書は今後このPUFT                                                                                                    | <sub>変換されました。</sub><br><sub>変換されました。</sub><br>ファイルで処理されます。<br>こちらからPDF化した研究<br>計画調書を確認することがで<br>きます。 |  |  |  |  |
| (1)[応募情報又は研究計画調書の確認]ボタンをク                                                                                                    | JックしてPDFファイルをダウンロート・コ客を確認してください。<br>応募情報又は研究計画調書の確認                                                  |  |  |  |  |
| (2)ダウンロードしたPDFファイルの内容に不備がたけれ<br>研究機関担当者に提出されます。                                                                                                    | は「確認完了・提出」ボタンをクリックしてください。応募情報又は研究計画調書は所属                                                             |  |  |  |  |
| 不備があった場合には、[修正]ボタンから修正するか 確認完了・                                                                                                    | 、前除」ボタンから前除してください。       提出     修正       削除                                                          |  |  |  |  |
| <注意事項>                                                                                                    |                                                                                                    |  |  |  |  |
| <ul> <li>記入内容の確認を行い、「確認完了・提出ボタンをクリックしないと所属研究機関担当者が承認・確認できません。所属研究機関担当者が承認しないと日本学術振興会に受付されません。なお、新学術領域研究(研究領域提案型)については、所属研究機関担当者が確認することで領域代表者に提出されます。</li> <li>PDFファイルの内容を確認するには、Adobe Acrobat Readerが必要です。まだインストールしていない方は下のボタンをクリックしてインストールしてください。</li></ul> |                                                                                                    |  |  |  |  |
| 処理状況一覧に                                                                                                    | (戻る(後で確認する)                                                                                          |  |  |  |  |
|                                                                                                    |                                                                                                    |  |  |  |  |

応募者が「確認完了・提出」処理を行うと、応募者側での修正ができなくなります。修正する場合には、研究機関担当者が「却下」ボタンを押して、応募者が修正できる状態にした上で行うことになります。

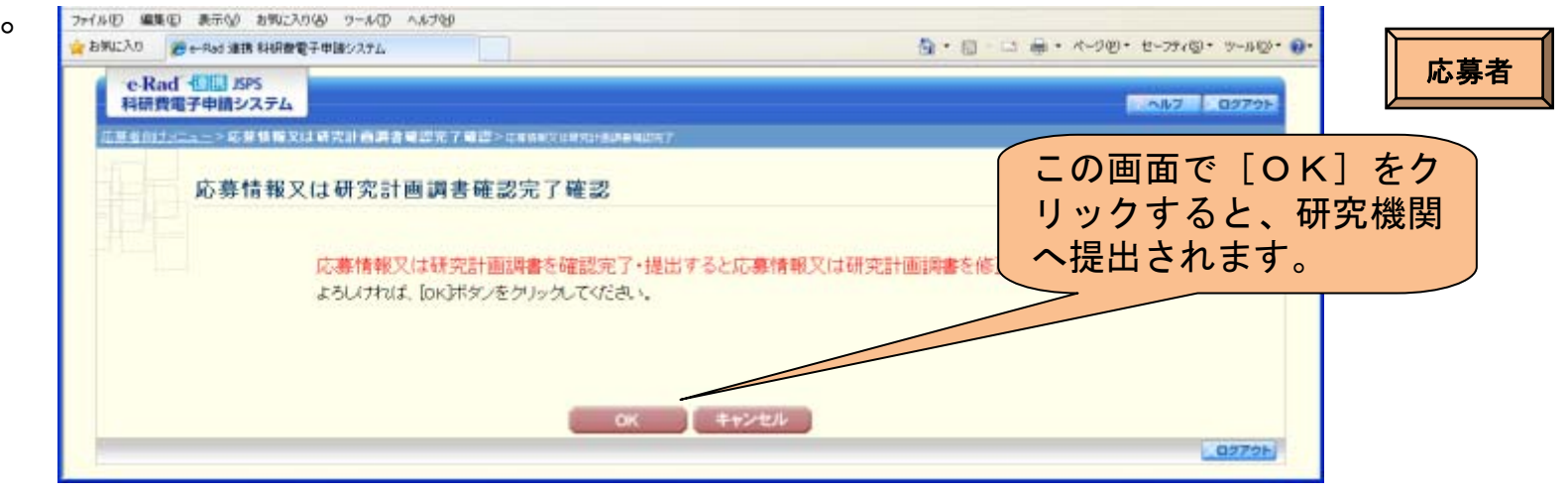

#### こちらの画面が表示されれば、所属研究機関への提出手続きが完了です。

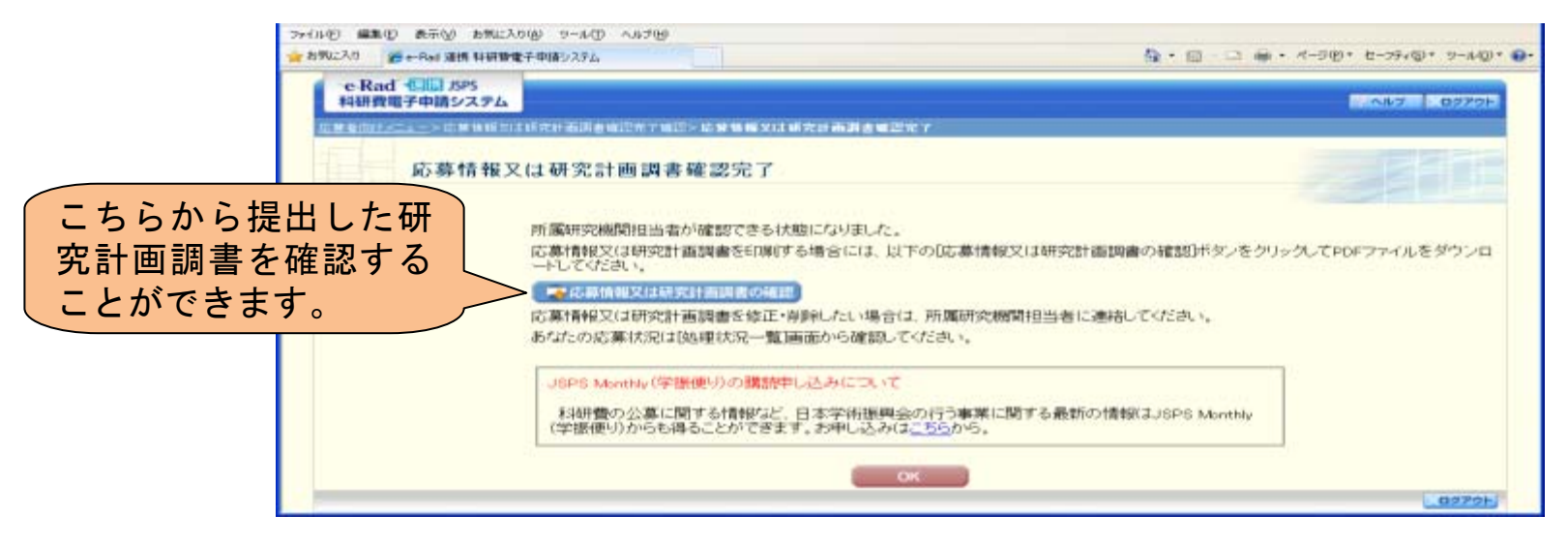